## **Create a Question Pool**

Last Modified on 07/27/2023 11:45 pm CDT

Question Pools allow instructors to give students a set number of randomly selected questions from a larger pool of questions. For instance, the questions for a 25-question quiz can be arranged to be randomly selected from a pool of 50 questions. To do this, you must have questions saved in your question library or previously created quizzes with questions in your course.

**NOTE:** Question pools are created at the quiz level.

## **Create a Question Pool**

1. From the Navbar, click [Course Activities] and select [Quizzes].

| Course Management → Content Grades     | Course Activities 🗸 | Collaboration $\checkmark$ | VTAC Support | Ally Course Report |
|----------------------------------------|---------------------|----------------------------|--------------|--------------------|
| Library                                | Assignments         |                            |              |                    |
| port v                                 | Attendance          |                            |              |                    |
|                                        | Class Progress      |                            |              |                    |
| 🖞 Order 🕜 Edit Values 🏛 Publish to LOR | Quizzes             |                            |              |                    |
|                                        | Qwickly Attendance  |                            |              |                    |
|                                        | YuJa Video Platform |                            |              |                    |

2. From the **Manage Quizzes** page, click the drop-down arrow next to the quiz you'd like to edit and select **[Edit]** or create a new quiz by selecting **[New Quiz]**.

| New   | Quiz     | Edit Ca  | tegories | м | ore Actions |
|-------|----------|----------|----------|---|-------------|
|       |          |          |          |   |             |
| í Bul | k Edit   |          |          |   |             |
|       | Current  | Quizzes  |          |   |             |
|       | Unit 1 ( | Quiz 🗸   | ,        |   |             |
|       | Unit 2 0 | Quiz Edi | t        |   |             |

3. Click [Create New] under the questions area.

| <b>K</b> Back to Manage Quizzes                        | Quiz 1              |
|--------------------------------------------------------|---------------------|
| Name *                                                 |                     |
| Quiz 1                                                 |                     |
| Grade Out Of       100     points <b>Ŷ</b> Description | In Grade Book 💙 🛛 🖗 |
|                                                        |                     |
| Questions                                              |                     |
| Add Existing 🗸                                         | Create New 🗸        |

4. Select [Question Pool] from the dropdown menu.

| Questions      |               |    |
|----------------|---------------|----|
| Add Existing 🗸 | Create New 🖌  |    |
|                | New Question  | >  |
| Rea            | Section       | ui |
|                | Question Pool | to |
|                |               |    |

5. Enter a **Question Pool Title**, the **Number of Questions to Select** for each quiz attempt, and how many points you want each question to be worth in the **Points per Question** field.

**NOTE:** To ensure fairness, all questions randomly selected from the question pool are assigned the same number of points.

| Question Pool Title *             |                       |
|-----------------------------------|-----------------------|
| 2 Number of Questions to Select * | Boints per Question * |
| Browse Question Library           |                       |
| Save Cancel                       |                       |

6. Click [Browse Question Library] to add questions to the Question Pool.

| A Test Question Pool           |                       |
|--------------------------------|-----------------------|
| umber of Questions to Select * | Points per Question * |
| 10 from 0                      | 1                     |
| Browse Question Library        |                       |
|                                |                       |

7. Click the checkbox next to the folders or individual questions you would like to add to your Question Pool, then click **[Import]**.

| Bro | wse   | Question Library                                   |                         |                 |             | ×  |
|-----|-------|----------------------------------------------------|-------------------------|-----------------|-------------|----|
| Se  | earch | Q                                                  | Source: Question Librar | ry 🗸 🛛 Filter   | Sort: None  | ~  |
|     | -     | 50 questions selected                              |                         |                 |             | •  |
| ⊳   |       | CHAPTER 7 The Legislature                          | Sectio                  | n               |             |    |
| •   | ✓     | CHAPTER 8 The Executive Branch                     | Sectio                  | n               |             |    |
|     |       | <ul> <li>Executive power in Texas is</li> </ul>    | М                       | Iultiple Choice | 1 point E   | L. |
|     |       | <ul> <li>The Texas governor was very po</li> </ul> | werful, and m M         | Iultiple Choice | 1 point E   | L. |
|     |       | <ul> <li>The governor of Texas has</li> </ul>      | М                       | Iultiple Choice | 1 point E   | L. |
|     |       | ✓ Why is the Texas governor's pov                  | ver exceptiona M        | Iultiple Choice | 1 point 🛛 🖸 | L  |
| Im  | nport | Cancel                                             |                         |                 |             |    |

8. When you are finished, click **[Save]** from the **New Question Pool** screen.

| Question Pool Title *                                                                                                  | *   | <ul> <li>Randomly selecting 10 questions<br/>from 50</li> </ul> |
|----------------------------------------------------------------------------------------------------|-----|-----------------------------------------------------------------|
| A Test Question Pool                                                                                                   | - 1 | in oin 30                                                       |
| Number of Questions to Select * Points per Question *                                                                  |     |                                                                 |
| 10 from 50 1                                                                                                    |     |                                                                 |
| Browse Question Library                                                                                                |     |                                                                 |
|                                                                                                    |     |                                                                 |
| Executive power in Texas is<br>Multiple Choice • Also in Question Library                                              | ×   |                                                                 |
| The Touse concerned uses your population and many recorded state concerns                                              | ~   |                                                                 |
| Multiple Choice • Also in Question Library                                                                             | ^   |                                                                 |
| The governor of Texas has                                                                                              | ×   |                                                                 |
| Multiple Choice • Also in Question Library                                                                             |     |                                                                 |
| Why is the Texas governor's power exceptionally weak as compared to that<br>Multiple Choice • Also in Question Library | ×   |                                                                 |
|                                                                                                    | *   |                                                                 |
| Save                                                                                                    |     |                                                                 |